パスワードの確認方法

| *  | ダッシュボード                   |    |
|----|---------------------------|----|
| *  | ユーザー                      | ~  |
|    | ユーザー新規追加(メー,<br>アドレスの追加等) | IL |
|    | メール                       | *  |
| ĥ  | FTP                       | *  |
|    | Web                       | ~  |
| 2  | アクセス                      | *  |
|    | データベース                    |    |
| ÷. | アプリケーション                  | *  |

## 左メニューより >ユーザー >ユーザー新規追加 をクリックします

パスワードの確認方法

|                                                                                                    |        |          | ⊕ ۴×-  | イン fs-review.moon.idd.jp | A DEV0XFD001 |
|----------------------------------------------------------------------------------------------------|--------|----------|--------|--------------------------|--------------|
| Fyba#-F / 3-9-                                                                                            |        |          |        |                          |              |
| ユーザー 😡                                                                                                    |        |          |        |                          |              |
|                                                                                                    |        |          | 90 2-7 | -8. コメント 検索              | 20件表示 *      |
| □ <u></u> <u></u> <u></u> <u></u> <u></u> <u></u> <u></u> <u></u> <u></u> <u></u> <u></u> <u></u> <u></u> | אעאב 🕈 | ユーザー権限 💌 | Х-Л FT | 「P ユーザー切り替え              | 2 (i)        |
|                                                                                                    |        |          |        |                          |              |

確認したいユーザー名の「編集」をク リックします

パスワードの確認方法

| ユーザー名      | info               |                  |                 |                           |
|------------|--------------------|------------------|-----------------|---------------------------|
| パスワード 😹    |                    | @ ( <i>R</i> z   | ワード自動生成         | - パスワードの変更・研<br>日のマーク部分をク |
| ユーザー権限     | 一般ユーザー             |                  | Ŧ               |                           |
|            | [一般ユーザー] ユーサ<br>す。 | ゲー専用の領域にFTPアクセス  | てできます。メールを利用できま |                           |
| X—JL•FTP 🐻 | アカウント名:inf         | 0@               |                 |                           |
|            | ● メールのみ利用          |                  |                 |                           |
|            | 〇 FTPのみ利用          | www.             |                 |                           |
|            | 〇 メール・FTP利用        | www.             |                 |                           |
|            | こ 満外からのSMTP認       | 証を制限する           |                 |                           |
| コメント       | 入力できる文字数は          | 半角64文字(全角24文字) 1 | C <i>Ť</i> .    | 1                         |

パスワードの変更・確認が行えます。 目のマーク部分をクリックするとパスワードが表示されます。